# 面会予約手順

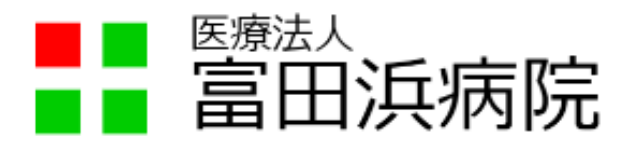

2023年8月4日

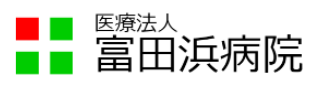

## 内容

| 1. | はじめに       | 2 |
|----|------------|---|
| 2. | 予約方法       | 3 |
| 3. | 予約のキャンセル方法 | 7 |

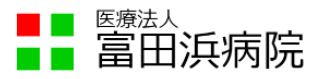

#### 1. はじめに

当院では対面面会を予約制としています。

本資料は面会に関する Web 予約の操作方法を示します。

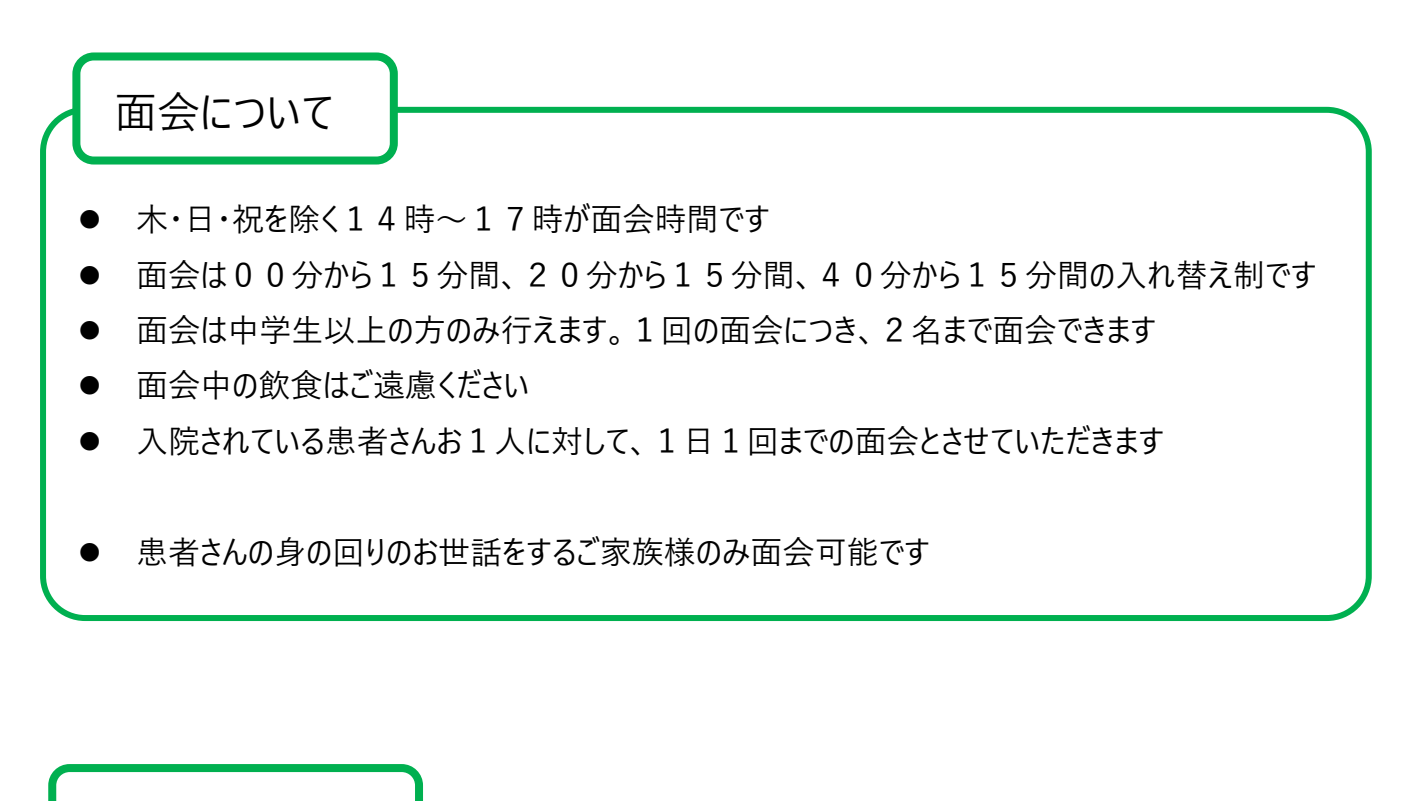

予約システムついて

- 7日先までの予約ができます
- 予約の締め切りは、当日の10時間前です
- 予約システムはパソコンやスマートフォンから操作できます

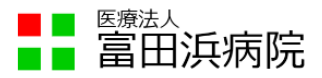

## 2. 予約方法

① 当院ホームページにある「面会予約はこちらから」のリンクをクリックします

<u>面会の予約はこちら</u>

② 予約ページが展開します

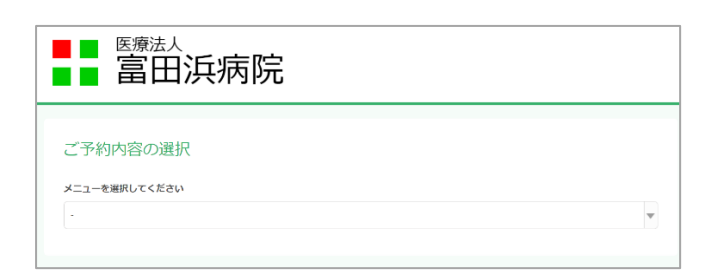

③ 予約ページの 🔽 ボタンを押下し、面会を行う患者さんの入院病棟を 2F、3F、4F から選択します

| ご予約内容の選択                                      |          |
|-----------------------------------------------|----------|
| · ·                                           |          |
| 病院面会 2F病棟 :※ [@airrsv.net] のドメインを受信可能にしてください。 |          |
| 病院園会 3F病棟:※[@airrsv.net]のドメインを受信可能にしてください。    |          |
| 病院面会 4P病棟:※[@airrsv.net]のドメインを受信可能にしてください。    | <b>.</b> |

④ 面会希望日、面会希望時間を選択し、クリックします

| < 202  | 3/08/04(金)~0 | 8/10(木) 🔪 |      |      |      |        |        |
|--------|--------------|-----------|------|------|------|--------|--------|
|        | 8/4 金        | 8/5 ±     | 8/6日 | 8/7月 | 8/8火 | 8/9 7K | 8/10 木 |
| 14:00~ | ×            | 0         |      | Ο    | 0    | 0      | ×      |
| 15:00~ | 0            | 0         |      | 0    | 0    | 0      | ×      |
| 16:00~ | 0            | 0         |      | 0    | 0    | 0      |        |

※「×」と表示されている時間帯は予約できません

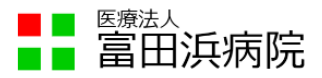

⑤ 時間を選択する画面が展開するため、00分、20分、40分の中から 詳細な面会希望時間を選択し、「内容確認・予約へ進む」をクリックします

|                               | $\times$ |
|-------------------------------|----------|
| 詳細な開始時間を選択してください              |          |
| 2023/08/09( <b>/k</b> ) 14:20 |          |
| 014:00 014:20 014:40          |          |
|                               |          |
| 内容確認・予約へ進む                    |          |
|                               |          |

⑥ ご利用日時と面会先の病棟が正しいことを確認して、「予約する」ボタンを押下します

|                                                                                                    | 兵病院                                                                                                |  |
|----------------------------------------------------------------------------------------------------|----------------------------------------------------------------------------------------------------|--|
| 病院面会 2F病核                                                                                                  | Ŕ                                                                                                  |  |
| ※ [@airrsv.net] のドメイン名<br>南院面会について<br>人数:2名キーパーソンとその<br>島所:デイルームなど病棟指定<br>主意事項:飲食禁止・双方サー<br>※次ページで入力いただく予約 | を受信可能にしてください。<br>家族(中学生以上)<br>の場所(個茎患者さんは個室対応)<br>ジカルマスク着用<br>者の氏名は、面会希望の入院されている患者さんのお名前を入力してください。 |  |
| ご予約内容                                                                                                    |                                                                                                    |  |
| ご利用日時                                                                                                    | 2023/08/09(水)14:00~14:15<br>開始日時と終了日時をご確認ください                                                      |  |
| 富田浜病院                                                                                                    | 2 F病棟                                                                                              |  |
| 受付・キャンセルに関する注意                                                                                             | 急事項<br>7日前の0時から受付を開始します                                                                            |  |
| 受付締切                                                                                                    | 10時間前まで受付が可能です                                                                                     |  |
| キャンセル受付締切                                                                                                  | 10時間前までキャンセルが可能です                                                                                  |  |
| キャンセルボリシー                                                                                                  | 店舗に直接お問い合わせください                                                                                    |  |
|                                                                                                    | 戻る 予約する                                                                                            |  |

※誤りがあった場合には「戻る」を押下し、再度選択します

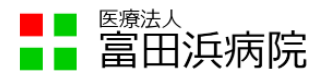

⑦ 「ご予約者情報の入力」画面が開くため、各項目を入力します

#### 入力できたら、「確認へ進む」を押下します

| ご予約者情報の入力                                    |                                                                       |              |
|----------------------------------------------|-----------------------------------------------------------------------|--------------|
| ご予約内容                                        |                                                                       |              |
| ご利用日時                                        | 2023/08/09(水) 14:00 ~ 14:15                                           |              |
| メニュー名                                        | 病院面会 2F病棟                                                             |              |
| 富田浜病院                                        | 2 F病棟                                                                 |              |
| ご予約老様情報                                      |                                                                       | 入院患者さんの姓(漢字) |
|                                              |                                                                       | 入院患者さんの名(漢字) |
| 名前(姓) 2831                                   |                                                                       | 入院患者さんの姓(カナ) |
| フリガナ(セイ) 🔊                                   | トミダハマ<br>全角がタカナ)                                                      | 入院患者さんの名(カナ) |
| フリガナ(メイ) \overline 👪                         | 王ュウイン 王角カタカナ)                                                         | 面会される代表者様の   |
| メールアドレス <u>あ</u><br>メールアドレス (確認用) <u>あ</u> る | nyuin@tomidahama.com (中国央数子また(4起号) nyuin@tomidahama.com (平角央数子また(4起号) | メールアドレス      |
| 電話番号 2011                                    | 0593650023 (中方話まちがしくつったたい)                                            | 面会される代表者様の   |
|                                              |                                                                       | 電話番号         |
|                                              | 確認へ進む                                                                 |              |

#### ※参考:各項目に入力する内容

| 項目名          | 入力内容                         |
|--------------|------------------------------|
| 名前(姓)        | 入院患者さんの姓(漢字)を入力します           |
| 名前(名)        | 入院患者さんの姓(漢字)を入力します           |
| フリガナ(姓)      | 入院患者さんの姓(フリガナ)を入力します         |
| フリガナ(名)      | 入院患者さんの姓(フリガナ)を入力します         |
| メールアドレス      | 面会される代表者様のメールアドレスを入力します      |
| メールアドレス(確認用) | 面会される代表者様のメールアドレスを入力します(確認用) |
| 電話番号         | 面会される代表者様の電話番号を入力します         |

5 / 9

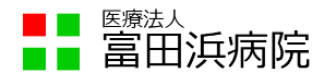

⑧ 入力した項目が正しいことを確認して、問題がなければ「上記に同意して予約を確定する」をクリック、 入力に誤りがあった場合には、「修正する」をクリックします

| ご利用日時                      | 2023/08/09(水) 14:00 ~ 14:15 |        |              |
|----------------------------|-----------------------------|--------|--------------|
| メニュー名                      | 病院面会 2 F病棟                  |        |              |
| 富田洪病院                      | 2 F病棟                       |        |              |
| ご予約者様情報                    |                             | <br>   |              |
| 名前(姓)                      | 富田浜                         |        |              |
| 名前(名)                      | 入院                          |        |              |
| フリガナ(セイ)                   | トミダハマ                       |        |              |
| フリガナ(メイ)                   | ニュウイン                       |        |              |
| メールアドレス                    |                             | 謳りがお   | あった場合には、     |
| 電話番号                       | 0593650023                  | E/5-7  |              |
| 1                          | 修正才ス                        | I1⊚IE9 | 9 る]を押 下 9 る |
|                            | 105.10 9 541                |        |              |
|                            | 除正える                        |        |              |
| キャンセルに関する注意事で              | PE 3 O                      |        |              |
| キャンセルに関する注意事業<br>キャンセル受付締切 | ▶ 上 する 10時間前までキャンセルが可能です    |        |              |

⑨ 予約が確定されると、予約番号が表示されます 同じタイミングで、⑦で入力したメールアドレスに、「予約内容のご確認」というメールが送信されます

| ■ 畠田                                   | 决办阮                                                             |
|----------------------------------------|-----------------------------------------------------------------|
| ご予約申込の完成                               |                                                                 |
|                                        |                                                                 |
| 予約番号は、お問い合わせの<br>また、確認のメールをお送り         | mに必要となりますのにおなべたでい。<br>)ましたので、ご予約内容を必ずご確認ください。                   |
| 予約番号は、お問い合わせの<br>また、確認のメールをお送り<br>予約番号 | millioを使くなりますのにるだとくにといい。<br>ましたので、ご予約内容を必ずご確認ください。<br>11V03LBGC |

⑩ 以上で予約は完了です。画面を閉じても問題ありません

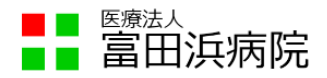

### 3. 予約のキャンセル方法

予約をキャンセルしたい場合には、下記の手順で予約のキャンセルを行います 予約時間を変更する場合も、いったん予約をキャンセルしてから再度予約をしてください

① 予約を行うと、入力したメールアドレスに下記のメールが配信されます

【予約内容照会画面】に書かれたアドレスをクリックします

| 【富田浜病院】 予約内容のご確認 ゝ 🕬 🕅                                                                         |
|------------------------------------------------------------------------------------------------|
| reservation@airrsv.net<br>To 自分 ▼                                                              |
| <br>※本メールは、自動的に配信しています。<br>こちらのメールは送信専用のため、直接ご返信いただいてもお問い合わせには<br>お答えできませんので、あらかじめご了承ください。<br> |
| 富田浜 入院 様                                                                                       |
| いつもご利用いただきありがとうございます。<br>富田浜病院 です。<br>ご予約の受付が完了いたしましたのでお知らせいたします。                              |
| 仮予約・キャンセル待ちで受け付けさせて頂いた方は<br>本メールをもちましてご予約が確定となります。                                             |
| ご予約内容は予約内容照会画面からご確認いただけます。                                                                     |
| 【予約內容照会画面】<br>https://airrsv.net/tomidahama/inquiry/oneShot/                                   |
| 【予約番号】<br>11V03L8GC                                                                            |
| 【認証中一】<br>FzpQWM                                                                               |
|                                                                                                |

※お使いのメールソフトにより、表示が異なります

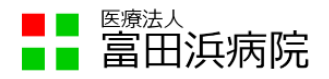

② 予約内容照会画面が開くため、①のメールに記載されている【予約番号】と【認証キー】を入力し、

予約内容詳細へのボタンを押下します

|                                                           | 病院           | 【予約<br>https:// | 内容照会画面】<br>airrsy.net/tomidahama/inguiry/oneShot/ |
|-----------------------------------------------------------|--------------|-----------------|---------------------------------------------------|
| 予約内容照会                                                    |              | 【予約<br>11V03    | 番号]<br>186C                                       |
| メールに記載された予約番号と認証<br>※数字は半角で入力してください。<br>※1年以上前の予約は照会できません | キーを入力してください。 | 【認語<br>FzpQV    | キー】<br>VM                                         |
| 予約番号 🕹 🔉                                                  | 学約番号を入力      |                 |                                                   |
| 認証丰一 🗞                                                    | 题手——无力       |                 |                                                   |
|                                                           | 予約内容詳細へ      |                 |                                                   |

※【予約番号】と【認証キー】は予約ごとに異なります

③ 予約内容が表示されるため、「予約をキャンセルする」を押下します

| 1、小川人人に10年1月                                                                                                    |                                                                        |
|----------------------------------------------------------------------------------------------------|------------------------------------------------------------------------|
| 「予約内容                                                                                                    |                                                                        |
| 予約番号                                                                                                    | 11V03L8GC                                                              |
| 予約ステータス                                                                                                    | 予約確定                                                                   |
| ご利用日時                                                                                                    | 2023/08/09(水) 14:00 ~ 14:15                                            |
| メニュー名                                                                                                    | 病院面会 2F病棲                                                              |
| 富田浜病院                                                                                                    | 2 F病棟                                                                  |
| A (A)                                                                                                    | 入院                                                                     |
| 名則(名)                                                                                                    |                                                                        |
| る前(名)<br>フリガナ(セイ)                                                                                                    | アンダンマ                                                                  |
| 名冊(名)<br>フリガナ(セイ)<br>フリガナ(メイ)                                                                                                    | トミダハマ<br>ニュウイン                                                         |
| 2日 (名)<br>フリガナ (セイ)<br>フリガナ (メイ)<br>メールアドレス                                                                                                    | トミダハマ<br>ニュウイン                                                         |
| スm (私)<br>フリガナ (セイ)<br>フリガナ (メイ)<br>メールアドレス<br>電話断号                                                                                                    | トミダハマ<br>ニュウイン<br>0593650023                                           |
| ス回 (な)<br>フリガナ (セイ)<br>フリガナ (メイ)<br>メールアドレス<br>電話番号<br>キャンセルに関する注意事項                                                                                         | トミダハマ<br>ニュウイン<br>0593650023                                           |
| <ul> <li>マリガナ(セイ)</li> <li>フリガナ(レイ)</li> <li>フリガナ(メイ)</li> <li>メールアドレス</li> <li>電話勝号</li> <li>キャンセルに関する注意事項</li> <li>キャンセル受付締切</li> </ul>                    | トミダハマ<br>ニュウイン<br>0593650023<br>10時間前までキャンセルが可能です                      |
| <ul> <li>マリガナ(セイ)</li> <li>フリガナ(セイ)</li> <li>フリガナ(メイ)</li> <li>メールアドレス</li> <li>電話勝号</li> <li>キャンセルに関する注意単項</li> <li>キャンセル浸付締切</li> <li>キャンセルポリシー</li> </ul> | トミダハマ<br>ニュウイン<br>0593650023<br>10時間前までキャンセルが可能です<br>確論(に直接お願い会わせください) |

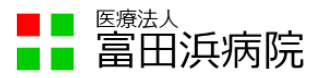

- ④「予約キャンセル確認」の画面に遷移するため、キャンセルする内容に誤りがなければ、
   「予約のキャンセルを確定する」ボタンを押下します
  - ※「予約のキャンセルを確定する」を押下すると、予約を復活させることができません

| 予約キャンセル確                                         | <u>建</u> 因                              |  |
|--------------------------------------------------|-----------------------------------------|--|
| ※キャンセルはまだ完了して<br>以下の予約をキャンセルしま<br>内容をご確認の上、[予約のキ | おりません。<br>す。<br>・ヤンビルを確定するJボタンを押してください。 |  |
| こ予約内容                                            |                                         |  |
| 予約番号                                             | 11V03L8GC                               |  |
| 予約ステータス                                          | 予約確定                                    |  |
| ご利用日時                                            | 2023/08/09(7k) 14:00 ~ 14:15            |  |
| メニュー名                                            | 病院面会 2F病康                               |  |
| 富田浜病院                                            | 2 F病棲                                   |  |
| ご予約者様情報<br>                                      | 窗田)                                     |  |
| 名前(名)                                            | 入院                                      |  |
| フリガナ (セイ)                                        | トミダハマ                                   |  |
| フリガナ (メイ)                                        | ニュウイン                                   |  |
| メールアドレス                                          |                                         |  |
| 電話番号                                             | 0593650023                              |  |
|                                                  | 戸約のキャンセルを確定する                           |  |

⑤ 予約のキャンセルが確定すると、「キャンセル完了」の画面に遷移します 同じタイミングで、予約に使用したメールアドレスに、「予約キャンセルのご確認」のメールが 送信されます

| 予約キャンセ | ルの完了<br>はしたので、内容をご確認ください。 |
|--------|---------------------------|
| 予約番号   | 11V03L8GC                 |
|        | トップへ戻る                    |

① 以上でキャンセル処理は完了です。画面を閉じても問題ありません